## NF Members and Employees How to add a NF Function to a NF Member's profile

Your NF Member does not have a NF Function on their profile?

They are on the FEI Database with access to the FEI IT platforms but don't appear on your NF page?

Each active NF Member must have a NF Function on their profile, with a Start Date and function/role.

**Step 1:** On the Person profile, scroll down to the **NF Member** section and click on **New Function**:

| NF Member         |  |  |  |  |
|-------------------|--|--|--|--|
| No Function found |  |  |  |  |
| 진 New Function    |  |  |  |  |

**Step 2:** Enter the relevant details, such as the Person's function and Start date, then click on **Ok**:

| NF MEMBER FUN | TION                  |
|---------------|-----------------------|
| NF *          | GER                   |
| Function *    | Admin Officer         |
| Department    | Jumping               |
| Start date *  | 01/05/2018 dd/MM/yyyy |
| End date      | dd/MM/yyyy            |
|               |                       |
|               |                       |
|               | Ok Cancel             |

The function will appear on the Person's profile on the FEI Database:

| I NF Member |               |            |            |  |  |
|-------------|---------------|------------|------------|--|--|
| NF          |               | Department | Start Date |  |  |
| GER         | Admin Officer | Jumping    | 01/05/2018 |  |  |

(c) 2024 Fédération Equestre Internationale <usersupport@fei.org> | 2024-05-17 09:33

URL: https://howto.fei.org/content/14/203/en/how-to-add-a-nf-function-to-a-nf-member\_s-profile.html

## **NF Members and Employees**

**Step 3:** Make sure your NF Member has the relevant access on their account, click here to see <u>How to grant access to Nf Members on the FEI Database</u>.

Unique solution ID: #1202 Author: Last update: 2020-11-18 12:06

 Page 2 / 2

 (c) 2024 Fédération Equestre Internationale <usersupport@fei.org> | 2024-05-17 09:33

 URL: https://howto.fei.org/content/14/203/en/how-to-add-a-nf-function-to-a-nf-member\_s-profile.html